# GRADE A DISCUSSION FORUM

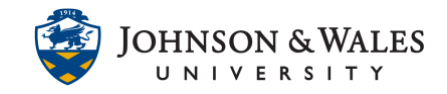

When instructors create a discussion forum and assign points to it, a grade column is created and instructors grade the discussion via the grade center.

### Instructions

1. Under Course Management on the left hand menu, click on **Grade Center** and then **Full Grade Center**.

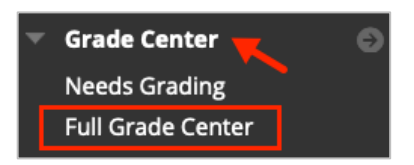

2. Navigate to the discussion forum column you wish to grade. An exclamation point icon in the grade cell for each student indicates the item needs grading. Click the **down arrow** to reveal a menu. Select **Grade User Activity**.

| _            | WEEK 3 OISCUSSION:  |  |  |
|--------------|---------------------|--|--|
|              |                     |  |  |
|              | 8                   |  |  |
| View Gr      | View Grade Details  |  |  |
| Exempt Grade |                     |  |  |
| Grade U      | Grade User Activity |  |  |

#### Note:

If the discussion forum was not originally set to be graded, click <u>here</u> for instructions on Editing the Settings for a Discussion Forum to add points so a grade center column is created.

3. You are taken to a page that includes all of student's activity for that discussion assignment. If a student made one contribution, you will see one post. If they made two, you will see two and so forth.

# GRADE A DISCUSSION FORUM

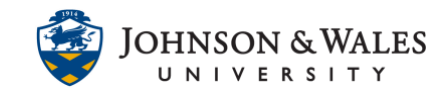

| Preview                  |                 |                   |         |                                         |                      | Filte     |
|--------------------------|-----------------|-------------------|---------|-----------------------------------------|----------------------|-----------|
| t by Thread Order        | Order Ascending |                   |         | Forum Statistics ~                      | (3) 😏                | 50 ><br>> |
| Select: All None<br>Mark |                 |                   |         | GRADE<br>9/16/21 7:58 PM                |                      | /100      |
| Post: RE:<br>Author:     | ex 3<br>Week 3  | Status: Published | 1:50 AM | Grade by rubric Discussion Board Rubric | Used for Grading     |           |
| Reply Quote              | Mark as Read    |                   |         | Feedback to Learner                     | F10 (PC) or ALT+FN+F | 10 (Mac). |

4. To assign a grade, enter a number in the **grade box** or if using a rubric, <u>click the rubric</u>. Consider leaving meaningful feedback in the **Feedback to Learner** box. Click **Submit** to save the grade.

| Forum Statistics $ \sim $                                                  | 57 >                                                                                                |  |  |  |
|----------------------------------------------------------------------------|----------------------------------------------------------------------------------------------------|--|--|--|
| <                                                                          | ) (3) 🕒 🔿                                                                                           |  |  |  |
| GRADE<br>9/16/21 7:58 PM                                                   | <b>89.50</b> /100                                                                                   |  |  |  |
| Grade by rubric                                                            |                                                                                                    |  |  |  |
| Discussion Board Rubr                                                      | ic Used for Grading                                                                                 |  |  |  |
| Feedback to Learner                                                        |                                                                                                    |  |  |  |
| For the toolbar, press Al                                                  | T+F10 (PC) or ALT+FN+F10 (Mac).                                                                     |  |  |  |
| course concepts discus<br>more thoughtful replies<br>move the conversation | louginut connectors back to<br>sed in chapter 3. Consider<br>to your peers to really help<br>along. |  |  |  |
| 🕀 🤴 🗸 Ar                                                                   |                                                                                                    |  |  |  |
| Add Notes                                                                  |                                                                                                    |  |  |  |
|                                                                            | Cancel Save Draft Submit                                                                            |  |  |  |
|                                                                            | ^                                                                                                   |  |  |  |

### **GRADE A DISCUSSION FORUM**

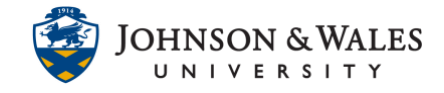

5. To continue grading, click the arrow below the current student's name to expand the menu of names.

Any student needing grading will show a needs grading icon  $\Theta$ . Alternatively, the left and right navigation arrow can be selected to go through any other students in need of grading.

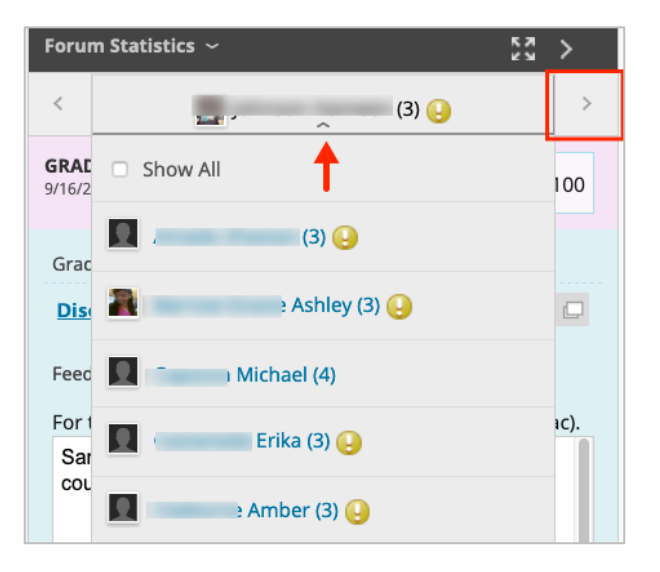